## 設定状態の確認

## 「発信者番号の通知/非通知」の 設定を確認します。

## 端末画面からの操作

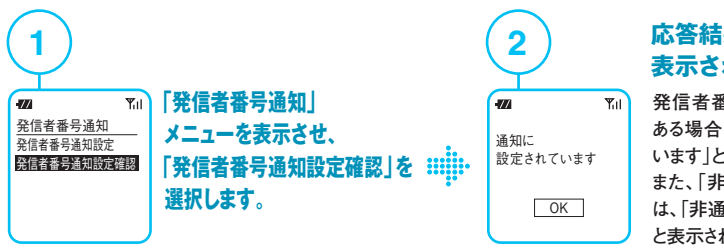

## 応答結果が 表示されます。

発信者番号が「通知」の状態に ある場合は、「通知に設定されて います」と表示されます。 また、「非通知」状態にある場合

は、「非通知に設定されています」 と表示されます。